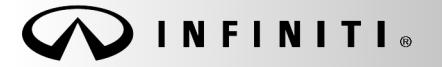

SERVICE BULLETIN

COPYRIGHT© NISSAN NORTH AMERICA, INC.

Classification: EC00-008c Reference:

ITB00-038c

April 16, 2004

Date:

# ECM REPLACEMENT PROCEDURES

#### ATTENTION: THIS BULLETIN HAS BEEN REVISED.

• The Service Procedures for replacing an ECM on an Applied vehicle were revised.

Please use this bulletin ITB00-038c for complete information.

Discard all previously distributed copies of ITB00-038.

| APPLIED VEHICLES: |
|-------------------|
|-------------------|

All 2000 and later 1999 Q45 (FY33) 1999 QX4 (JR50) from VIN JNRAR07\*\*XW060101

### IF YOU CONFIRM:

The Electronic Control Module (ECM) needs to be replaced on a 2000 MY and later vehicle, or an Applied 1999 MY vehicle (see above).

# ACTIONS:

- Re-register all customer keys if the vehicle has ECM based NATS (see step 1).
- Check ASIST for any new updates for the new ECM you're installing (see steps 2 4).
- Perform the "ACCELERATOR PEDAL & THROTTLE VALVE CLOSED POSITION LEARNING" procedure (see step 5).
- After installing the new ECM, perform the "IDLE AIR VOL LEARNING" procedure (when applicable) using CONSULT-II. See step 6.
- For 2005 and later vehicles, enter the vehicle VIN into the new ECM (see step 7).

# CAUTION: Failure to perform all the work steps in the specified order can cause poor engine running, MIL 'ON', or vehicle emission test rejection.

**IMPORTANT:** The purpose of "ACTIONS" (above) is to give you a quick idea of the work you will be performing. You MUST closely follow the <u>entire</u> Service Procedure (starting on page 3) as it contains information that is essential to successfully completing this repair.

# **CLAIMS INFORMATION**

# If the ECM is replaced WITHOUT re-programming, submit a Primary Failed Part (PP) line using the following claims coding:

| DESCRIPTION                                                          | PFP | OP CODE       | SYM | DIA | FRT     |
|----------------------------------------------------------------------|-----|---------------|-----|-----|---------|
| Replace Engine Control Module                                        | (1) | DE28AA        | (2) | 32  | (3)     |
| Combination, if required: Enter VIN into ECM. 2005-up vehicles ONLY. |     | DE281A        |     |     | 0.2 hrs |
| Perform Idle Air Volume Learning procedure (6)                       |     | DE96AA<br>(6) |     |     | (3)     |

### PLUS, if required

| DESCRIPTION                       | PFP | OP CODE | SYM | DIA | FRT |
|-----------------------------------|-----|---------|-----|-----|-----|
| Reprogram NATS Immobilizer key(s) |     | RL49AA  |     |     | (3) |

### PLUS, if required

| DESCRIPTION                                         | PFP | OP CODE | SYM | DIA | FRT |
|-----------------------------------------------------|-----|---------|-----|-----|-----|
| As per the indicated Section "E" Diagnostic Op Code |     | (5)     |     |     | (5) |

### OR

# If the ECM is replaced and requires re-programming, submit a Primary Failed Part (PP) line using the following claims coding:

**NOTE:** You **MUST** retain the <u>final</u> CONSULT-II printout with the ECM P/N and Calibration ID number and attach it to the work order as a permanent record.

| DESCRIPTION                                                          | PFP | OP CODE       | SYM | DIA | FRT     |
|----------------------------------------------------------------------|-----|---------------|-----|-----|---------|
| Replace Engine Control Module                                        | (4) | DE28AA        | (2) | 32  | (3)     |
| Reprogram New ECM                                                    |     | DE97AA        |     |     | (3)     |
| Combination, if required: Enter VIN into ECM. 2005-up vehicles ONLY. |     | DE281A        |     |     | 0.2 hrs |
| Perform Idle Air Volume Learning procedure (6)                       |     | DE96AA<br>(6) |     |     | (3)     |

# PLUS, if required

| DESCRIPTION                       | PFP | OP CODE | SYM | DIA | FRT |
|-----------------------------------|-----|---------|-----|-----|-----|
| Reprogram NATS Immobilizer key(s) |     | RL49AA  |     |     | (3) |

# PLUS, if required

|            | DESCRIPTION                                | PFP | OP CODE | SYM | DIA | FRT |
|------------|--------------------------------------------|-----|---------|-----|-----|-----|
| As per the | e indicated Section "E" Diagnostic Op Code |     | (5)     |     |     | (5) |

# NOTES:

(1) Use the indicated ECM P/N as the PFP.

(2) Use the customer complaint.

(3) Reference the current Infiniti Flat Rate Manual and use the indicated Flat Rate Time for the vehicle being repaired.

(4) Reference the final CONSULT-II printout and use the indicated ECM P/N as the PFP.

(5) As Indicated from the Main Section "E" diagnostic Op Code.

(6) Includes adequate time to perform the "ACCELERATOR PEDAL & THROTTLE VALVE CLOSED POSITION LEARNING" procedure.

# SERVICE PROCEDURE

# **Check NATS On The Vehicle**

- 1. Check to see if the vehicle you're working on has "ECM based" NATS V2.0 or V5.0.
  - a. If the vehicle has <u>ECM</u> based NATS V2.0 or V5.0, it will NOT start after you install a service replacement ECM. So you'll have to re-register all ignition keys, including spare keys with CONSULT-II and the purple NATS card. After you do this, proceed with step 2.
    - If you do not know how to re-register the keys, refer to the ESM for the NATS key re-registration procedure.
  - b. If the vehicle has "<u>BCM</u> based" NATS (instead of <u>ECM</u> based NATS V2.0 or V5.0), you do NOT have to re-register the ignition or spare keys. Proceed with step 2.

# Check For ECM Data Updates in ASIST

 In ASIST, select CONSULT Utilities >> ECM/TCM Data. Then choose Model and Model Year (see Figure 1).

| Vehicle /<br>Model<br>Configuration — | CONSULT-II                                                                              | ECU Electronic Control Unit<br>Reprogramming Data                                                                                                    |                                                                                                    |
|---------------------------------------|-----------------------------------------------------------------------------------------|----------------------------------------------------------------------------------------------------|----------------------------------------------------------------------------------------------------|
| "To"<br>Number ———                    | 350Z  2004    Maxima  2003    Altima  2002    Senter  2001    Quest  2000    Pathfinder | * Click the "Add" button<br>4 Speed A/T Models<br>To 23710-8Y102 VQ35 4A/T ASCD<br>To 23710-8Y112 VQ35 4A/T ASCD TCS<br>5 Speed A/T Models<br>To 23710-8Y012 VQ35 5A/T ASCD<br>To 23710-8Y012 VQ35 5A/T ASCD<br>To 23710-8Y012 VQ35 5A/T ASCD<br>To 23710-7Y002 VQ35 6A/T ASCD<br>To 23710-7Y002 VQ35 6A/T ASCD<br>To 23710-7Y002 VQ35 6A/T ASCD | Used<br>Space<br>16MB                                                                                                    |
|                                       | Xterra    Frontier    More    More    More    Search by Code<br>(per bulletin only)     | Details:<br>Replaces 23710-8Y010, -8Y011<br>O O O<br>Resources<br>Showy Me                                                                                                    | Similar Similar Simila |
|                                       | This illustration is for examp                                                          | مطل المنطقة المستعلم المستعلم المستعلم المستعلم المستعلم المستعلم المستعلم والمستعلم والمستعلم والمستعلم والم                                                                                                    | <b>L</b><br>TP030621                                                                                                    |

Figure 1

- 3. Look for ECM Data Updates (listed by ECM P/Ns and vehicle configuration) in the top, center display panel of the ASIST screen (see Figure 1).
  - a. If there <u>is no</u> updates listed for your vehicle configuration, you do NOT have to reprogram the service replacement ECM. Proceed with step 5 (next <u>page</u>).
  - b. If there <u>is</u> updates listed for your vehicle configuration, see if they apply to the service replacement ECM you're going to install. Do this by performing step 4 (next <u>step</u>).

- 4. Select the "configuration" on the screen for the vehicle you're working on. Then confirm that your ECM is listed in the "Replaces 23710-XXXXX, -XXXXX, etc" section in the lower, center "Details" panel of the ASIST screen (see Figure 1).
  - a. If your ECM is listed in the "Details" panel, you must reprogram the ECM with the latest data update. After you do this, proceed with step 5.
    - If you do not know how to reprogram the ECM, click here for the ECM Reprogramming Procedure or refer to Attachment A in the printed copy of this bulletin.

**CAUTION:** The 1999-2000 Q45 and 1999-2000 QX4 have a gray CONSULT connector AND a white GST connector. Do NOT attempt to perform the ECM Reprogramming procedure with CONSULT-II connected to the gray CONSULT connector. See the appropriate ESM for further details if necessary.

b. If your ECM is NOT listed in the "Details" panel, you do NOT have to reprogram the ECM. Proceed with step 5.

# Accelerator Pedal & Throttle Valve Closed Position Learning

- 5. Perform the Accelerator Pedal & Throttle Valve Closed Position Learning as follows:
  - a. Make sure the accelerator pedal is fully released.
  - b. Turn the ignition switch "ON" for 2 seconds.
  - c. Turn the ignition switch "OFF" for 10 seconds.
  - d. Turn the ignition switch "ON" for 2 seconds, then
  - e. Turn the ignition switch "OFF" again for 10 seconds (see Figure 2).
  - f. Proceed with step 6 (next page).

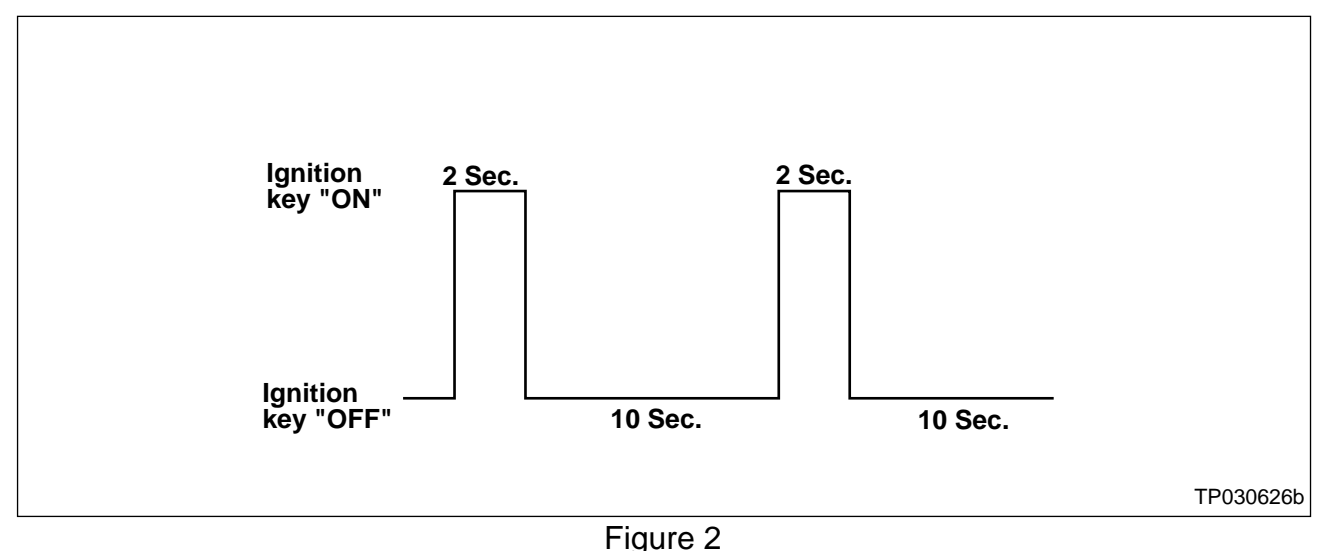

# Perform Idle Air Volume Learning (IAVL)

**NOTE:** Make sure <u>all</u> electrical loads are turned OFF, including A/C, defroster, radio, lights, etc. while performing the following procedures. Also, make sure the engine cooling fans are NOT operating during the following procedures.

- 6. Perform the <u>Idle Air Volume Learning</u> procedure as follows:
  - a. Connect CONSULT-II to the vehicle.
  - b. Warm up engine and transmission to operating temperature.
  - c. In the **CONSULT WORK SUPPORT** mode, select **IDLE AIR VOL LEARN**. See Figure 3.

NOTE:

- If IDLE AIR VOL LEARN is not shown as a SELECT WORK ITEM on CONSULT, the vehicle does not need the procedure.
- In this case only, this bulletin is complete, no further action is needed.

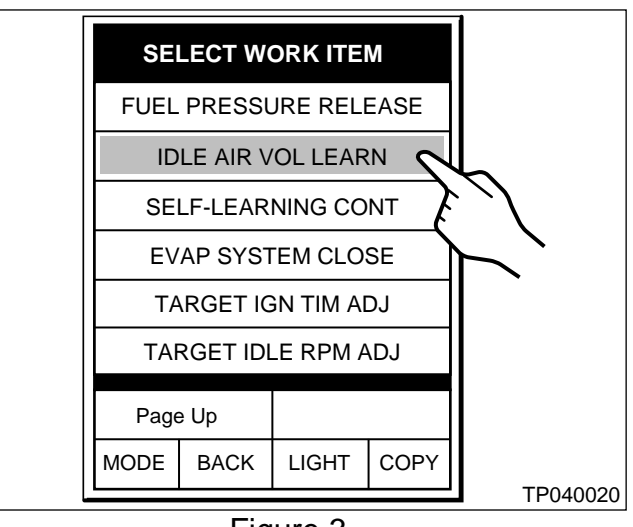

Figure 3

d. Press **START** on the "IDLE AIR VOL LEARN" screen. See Figure 4.

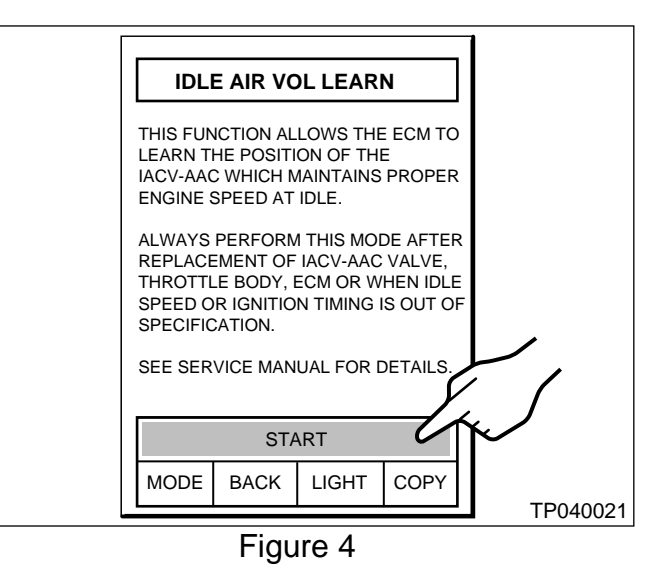

- e. Press **START** on the "WORK SUPPORT" screen to begin the Idle Air Volume Learning (IAVL) procedure. See Figure 5.
  - The IAVL procedure will take several minutes to complete.
  - CONSULT will display "Please Wait" in the center of the screen while the IAVL procedure is in process. See Figure 6.
  - CONSULT will display "CMPLT" in the top right corner of the screen when the IAVL procedure is finished. See Figure 7.
- f. Once the IAVL procedure is finished, proceed with step 7 (next page).

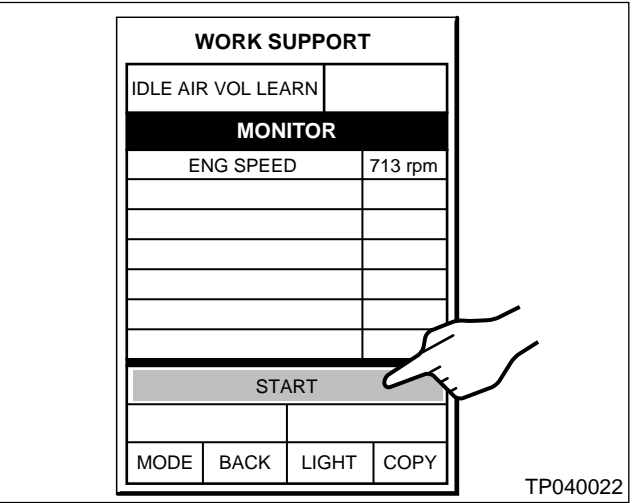

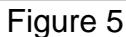

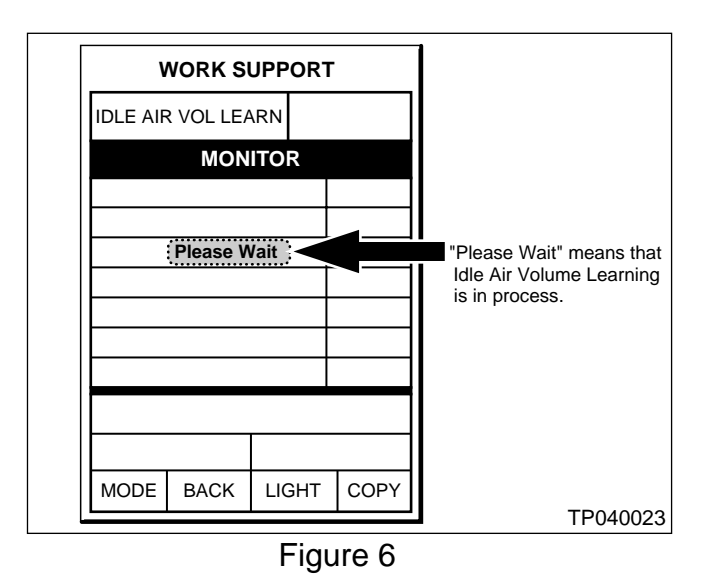

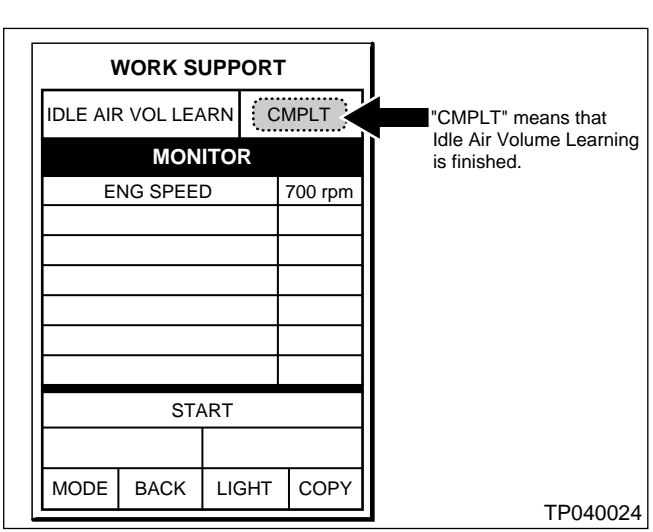

Figure 7

# For 2005 and Later MY Vehicles ONLY: Enter VIN Into New Service Replacement ECM

- 7. Enter the VIN into the new service replacement ECM as follows:
  - a. Select **ENGINE** on the "Select System" screen. See Figure 8.

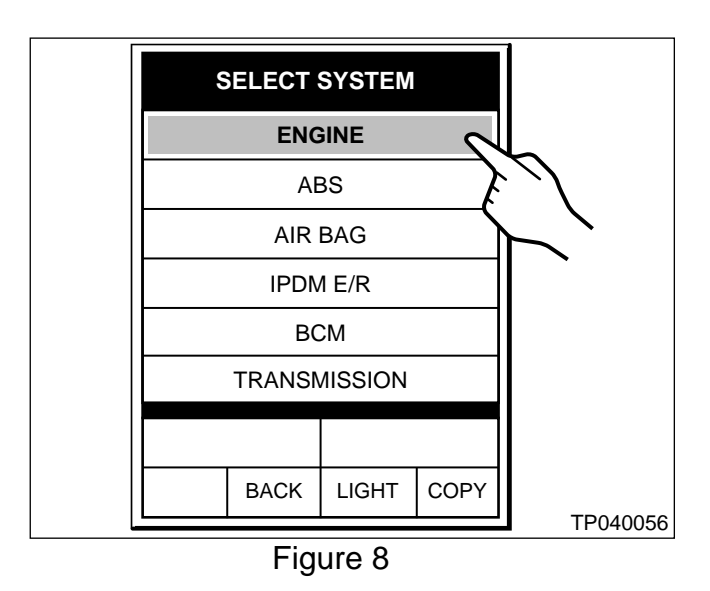

b. Select WORK SUPPORT on the "Select Diag Mode" screen. See Figure 9.

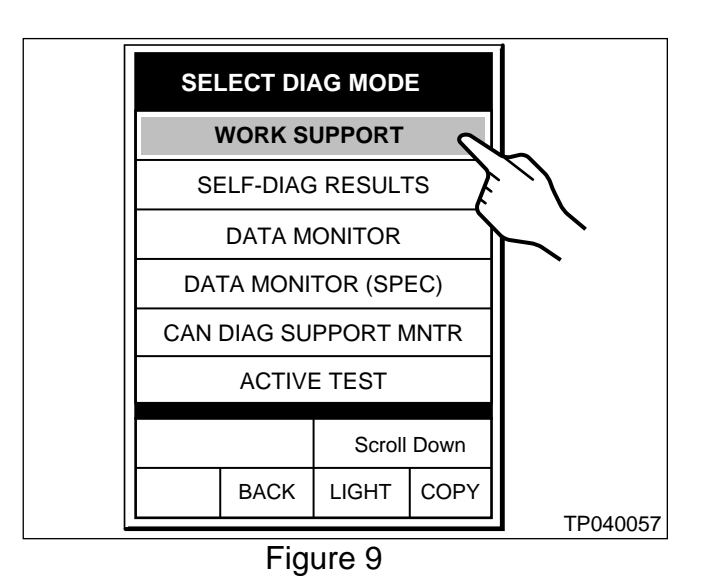

c. Scroll down and select VIN REGISTRATION on the "Select Work Item" screen. See Figure 10.

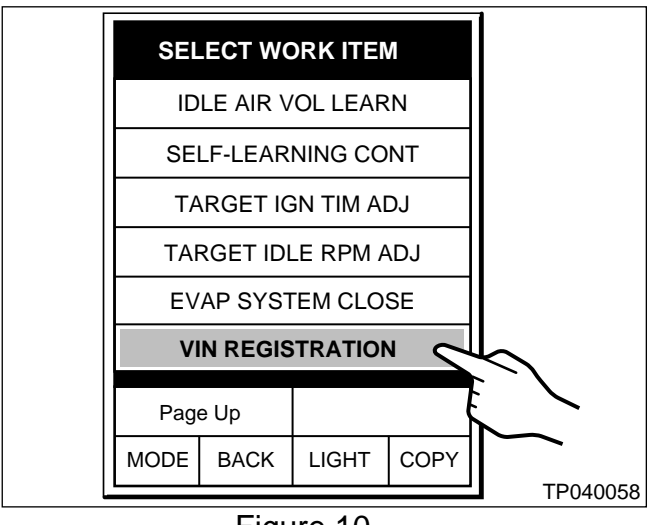

Figure 10

d. Press **START** on the "VIN Registration" screen. See Figure 11.

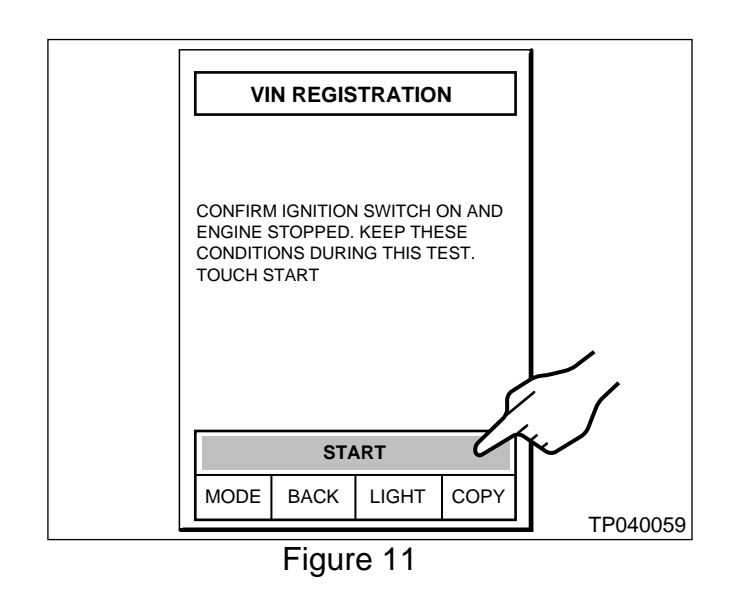

e. Select **INPUT** on the "VIN Registration" screen. See Figure 12.

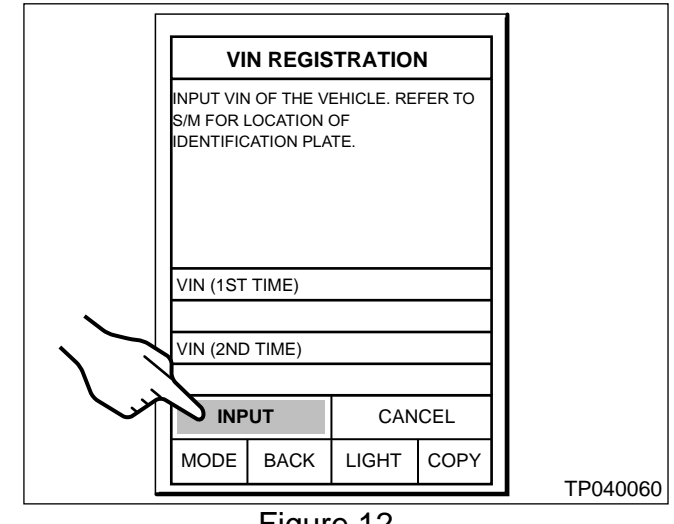

Figure 12

- f. Enter the entire VIN using the keyboard. See Figure 13.
  - Use **CHNG** to switch between the letters • and numbers keyboard screens.

| KEYB  | OARD |   |    | 4   | ١S | SCII |  |
|-------|------|---|----|-----|----|------|--|
| -     |      |   |    |     |    |      |  |
| А     | В    | ( | С  | D   |    | E    |  |
| F     | G    |   | 4  | I   |    | J    |  |
| к     | L    | ſ | N  | N   |    | 0    |  |
| Р     | Q    | 1 | २  | S   |    | т    |  |
| U     | V    | ١ | N  | Х   |    | Y    |  |
| <<    | >>   |   | Z  | SPO | 2  |      |  |
| CLEAR | BKSP | С | СН | NG  |    |      |  |
| MODE  | BAC  | к | LI | GHT |    | COPY |  |

Figure 13

g. Once the entire VIN is entered, select **ENTER** on the "Keyboard" screen. See Figure 14.

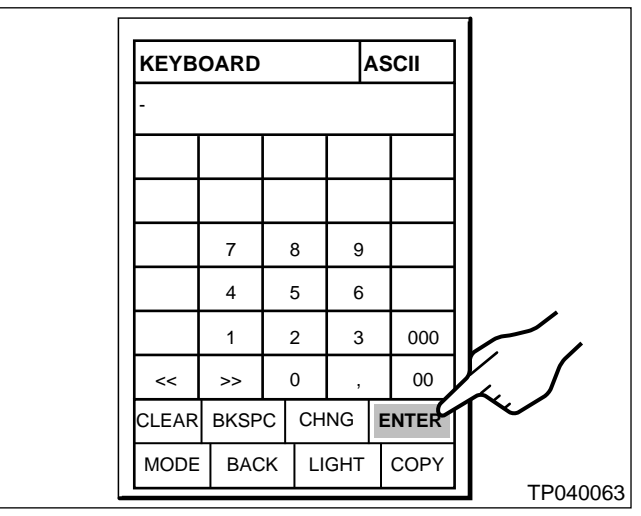

Figure 14

- h. Select **INPUT** on the "VIN Registration" screen and enter the <u>entire</u> VIN <u>again</u>. See Figure 15.
  - You MUST enter the VIN a second time for confirmation purposes.

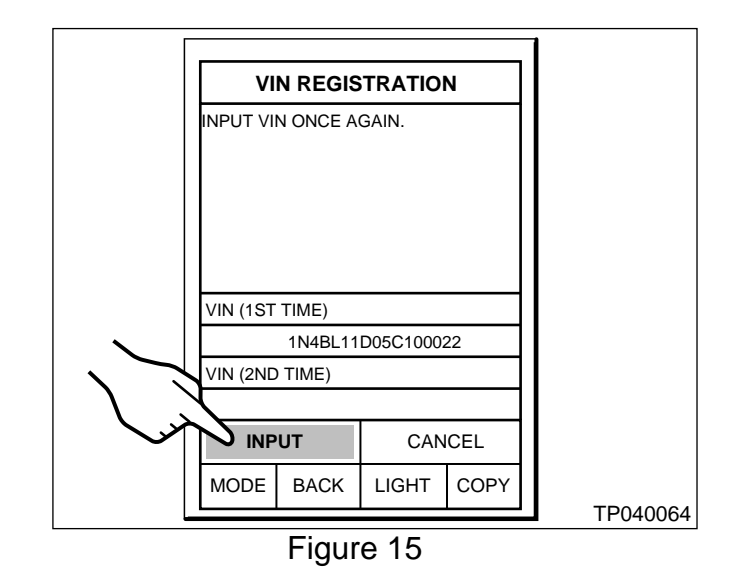

i. Once the entire VIN is entered (a second time), select **ENTER** on the "Keyboard" screen. See Figure 16.

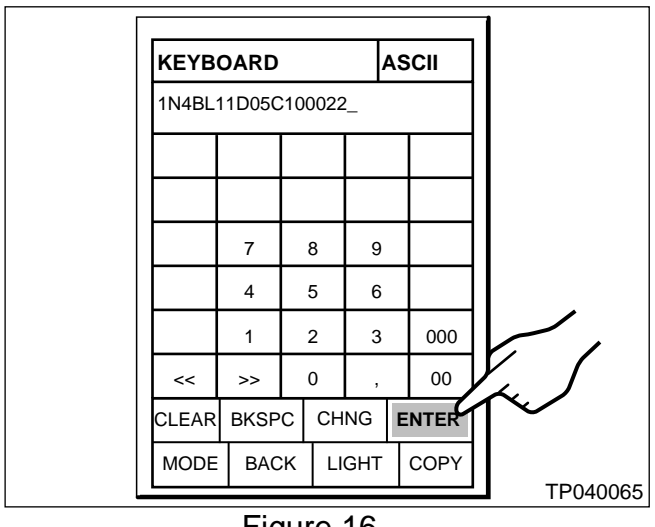

Figure 16

- j. Select START on the "VIN Registration" screen to complete the VIN registration process. See Figure 17.
- k. Turn the ignition switch OFF and wait at least 10 seconds.

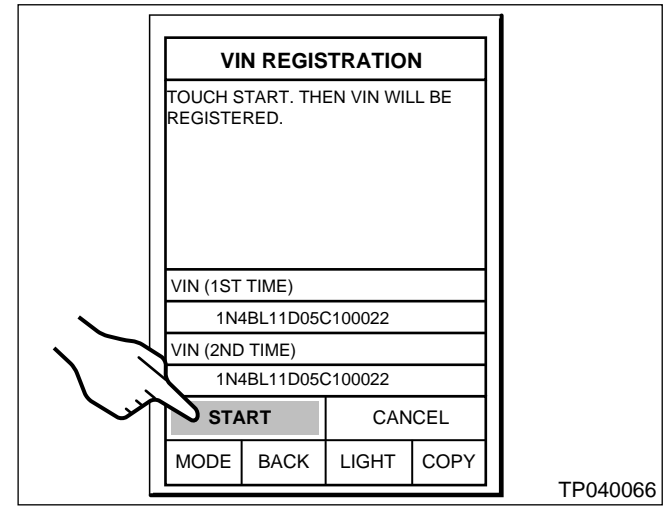

Figure 17